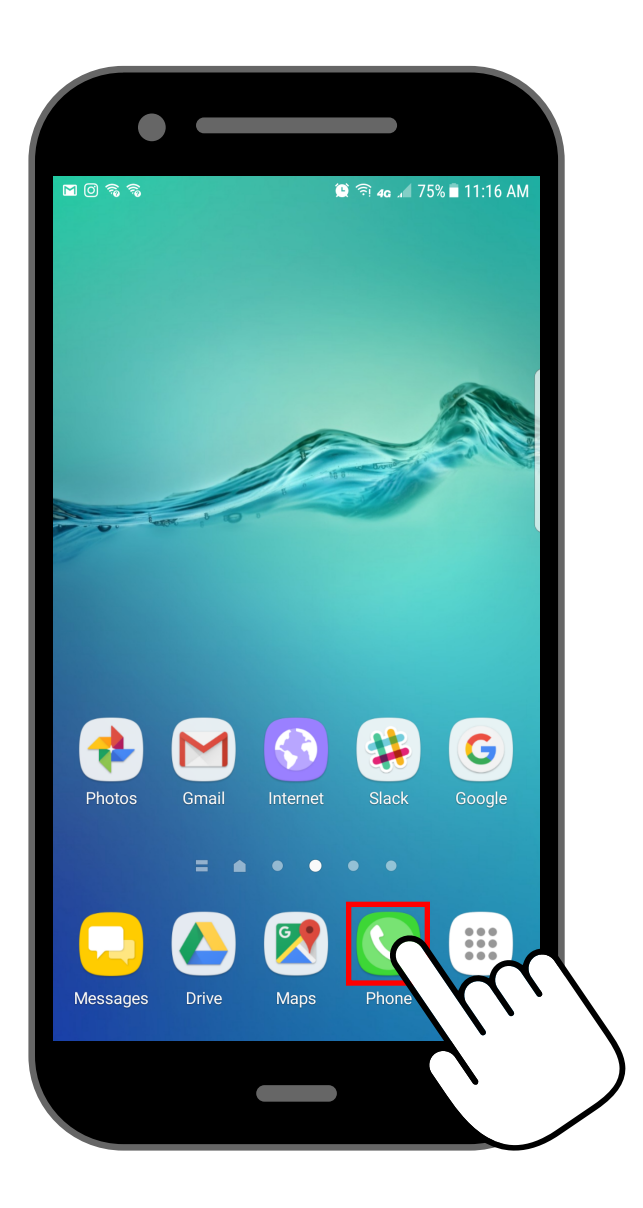

Abra la app del teléfono. Está en la pantalla inicial de su teléfono y tiene un icono de teléfono.

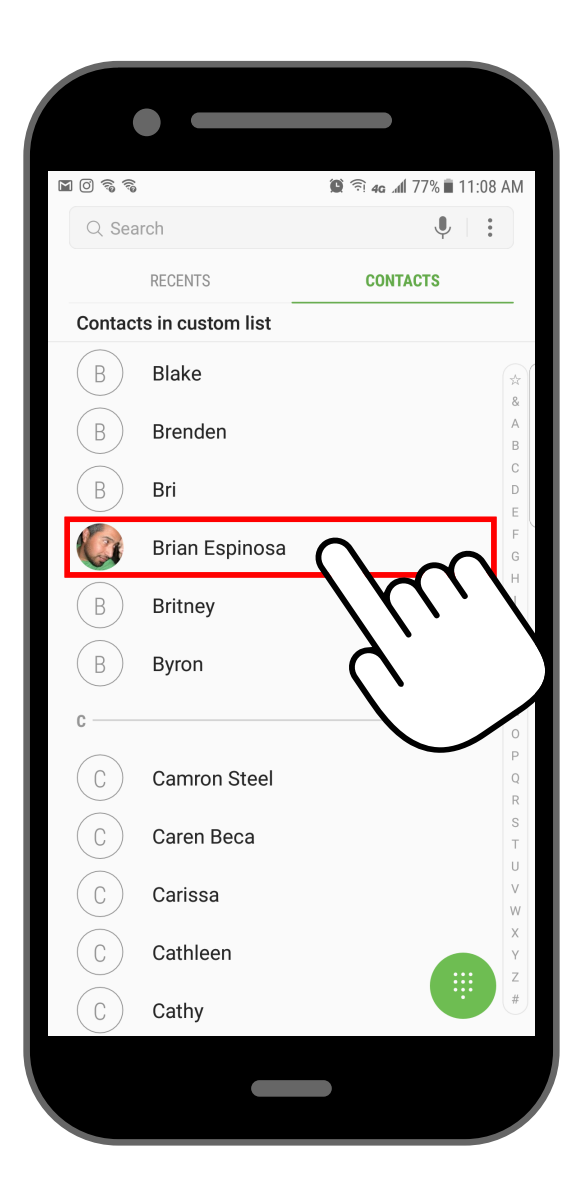

Presione el contacto que quiere asignar a un tono de llamada específico.

2

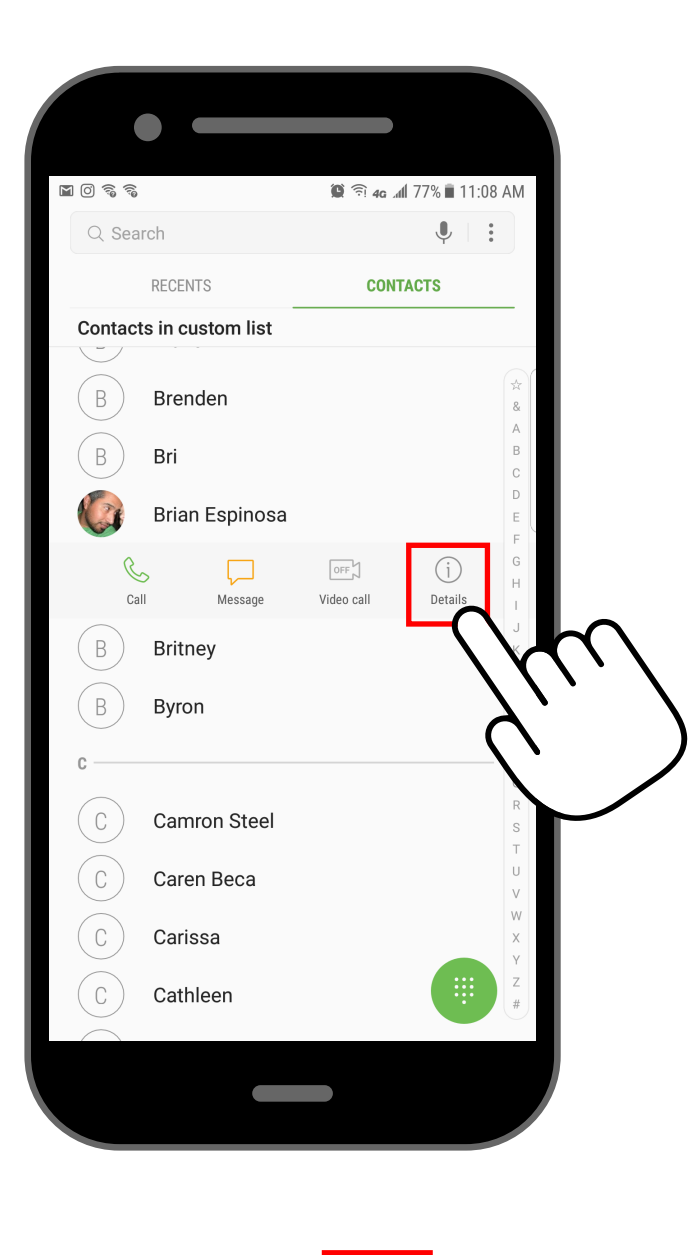

3

Presione "Details"

- detalles

| •                                    |                |
|--------------------------------------|----------------|
| © २ २<br><                           | ■              |
| N                                    | m              |
|                                      | A' '           |
| Brian Espinosa                       |                |
| Mobile                               | & 🖵 🖂          |
| Other                                |                |
| Home                                 |                |
| Text with Messenger                  |                |
| Call with Messenger                  | CHD.           |
| Video Call with Messenger            | -              |
| Connected via                        | Ĉ              |
| Groups<br>Imported Yahoo Mail 4/16/1 | 7, My contacts |
|                                      |                |
|                                      |                |

![](_page_1_Picture_2.jpeg)

![](_page_2_Picture_0.jpeg)

| M () ?; ?;          |               | 😧 🗐 40 al | n 74% 🔳 11:17 Al |
|---------------------|---------------|-----------|------------------|
| CANCEL              |               | 5         | SAVE             |
| PHONE               | GOOGLE        | GOOGLE    | GOOGLE           |
| Web address         |               |           | +                |
| Event (e.g., birtho | day)          |           | +                |
| Notes               |               |           | +                |
| Messenger acco      | unt           |           | +                |
| Nickname            |               |           | +                |
| Relationship        |               |           | +                |
| Phonetic name       |               |           | ~                |
| Ringtone            |               |           | efault ringtone  |
| Message tone        | $\mathcal{N}$ | notif     | fication sound   |
| Vibration patte     | 7             | )         | Default          |
|                     | SCAN BUSI     | NESS CARD |                  |
|                     |               |           |                  |

![](_page_2_Picture_2.jpeg)

Presione la flecha "View More" - ver más.

6

Abra la app del teléfono. Está en la pantalla inicial de su teléfono y tiene un icono de teléfono.

![](_page_3_Figure_0.jpeg)

Desplácese hacia abajo hasta ver "Add from device storage" - agregar del almacenamiento del dispositivo – en la parte inferior de la pantalla.

7

![](_page_3_Picture_2.jpeg)

![](_page_4_Picture_0.jpeg)

![](_page_4_Picture_1.jpeg)

Presione el tono de llamada que quiere fijar.

9

• Si no está seguro cual tono de llamada seleccionar escuche diferentes tonos de llamadas tocándolos..

Presione "Done" - terminado.

• El tono de llamada que ha seleccionado solamente sonará cuando usted reciba una llamada de esa persona.